## 簡易マニュアル\_コントローラ(ERT-SWC)へのセンサー登録手順

オプテックス株式会社 SSI企画営業部

本書は、ERT-SWCに開閉センサー、人感センサーを登録する手順の簡易マニュアルです。 ERT-SWCの取扱説明書と併せてお読みください。

## 【登録方法】 CH1に開閉センサー、CH2に人感センサーを登録する場合

① 付属ACアダプタをERT-SWCとコンセントに接続してください。
→ 電源が投入されPWR LEDが点灯します。

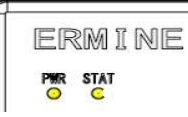

② MODEボタンをSTART LEDが赤点灯するまで長押ししてください。(精密ドライバー等をご使用ください)

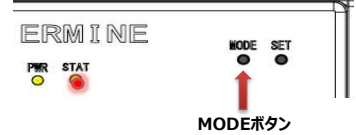

→ LEARNモードに移行し、CH1のLEDが赤点滅します。(「LEARNモード」とはセンサーを登録できるモードのことです)

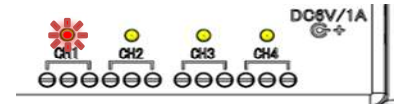

③ LEARNモード中に、開閉センサー: ETB-OCSのLRNボタン(LEARNボタン)を約1秒押して離してください。

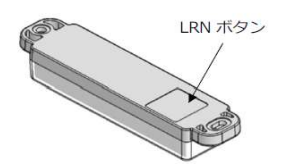

→ ERT-SWCのCH1のLEDが赤点滅から赤点灯に切替わったら登録は完了です。その後、LEDは赤点滅に戻ります。

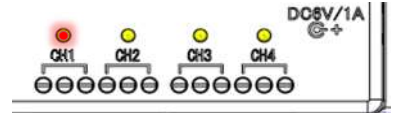

④ SETボタンを約1秒押してください。
→ CH2のLEDが赤点滅し、LEARNモードに移行します。

⑤ LEARNモード中に、人感センサー: CPI-J (WH)のペアリングボタンを5秒以上長押ししてください。
→ CPI-J (WH)のLEDが緑で2回点滅します。

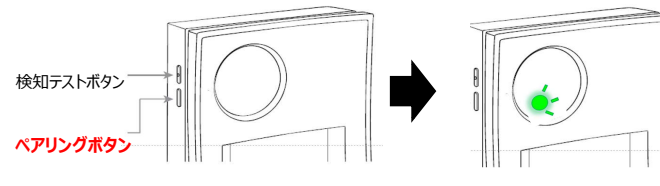

→ ERT-SWCのCH1のLEDが赤点滅から赤点灯に切替わったら登録は完了です。その後、LEDは赤点滅に戻ります。

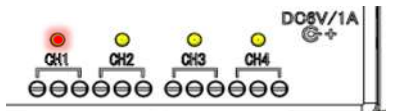

④ MODEボタンを長押ししてください。

→ START LEDが赤点灯したらCH1への登録は完了です。

## 【CH切替】

LEARNモード中に、SETボタンをSTAT LEDが点灯するまで押すと、次のCHに切替わります。 順次、センサーを登録してください。

【最初からやり直す場合】※登録がうまくいかない場合や登録に失敗した場合はERT-SWCを初期化してから再度登録してください。

通常モード中にSETボタンを長押ししてください。(PWR LEDとSTAT LEDが橙色に高速点滅しはじめるまで) ※ 通常モード中はPWR LEDが点灯し、STAT LEDは消灯しています。 → LEARNモードに移行し、CH1のLEDが赤点滅します。 これで「初期化」が完了し、ERT-SWCは出荷時状態に戻ります。